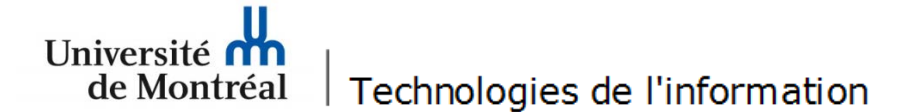

## Configuration du réseau sans fil « UdeM avec cryptage » pour Mac OS 10.6, 10.7 et 10.8

 Avant de commencer, il faut supprimer l'ancienne configuration. Pour ce faire, sélectionner sur l'icône
 « Airport » dans la barre de menu et cliquer sur « Désactiver le Wi-Fi ».

Normalized State
 Normalized State
 Normalized State
 Wi-Fi : activé
 Désactiver le Wi-Fi
 ✓ UdeM non securise
 eduroam
 eduroam
 Seconnecter à un autre réseau...
 Créer un réseau...
 Ouvrir Préférences Réseau...

C Image State
 C Image State
 C Image State
 C Image State
 C Image State
 C Image State
 C Image State
 C Image State
 C Image State
 C Image State
 C Image State
 C Image State
 C Image State
 C Image State
 C Image State
 C Image State
 C Image State
 C Image State
 C Image State
 C Image State
 C Image State
 C Image State
 C Image State
 C Image State
 C Image State
 C Image State
 C Image State
 C Image State
 C Image State
 C Image State
 C Image State
 C Image State
 C Image State
 C Image State
 C Image State
 C Image State
 C Image State
 C Image State
 C Image State
 C Image State
 C Image State
 C Image State
 C Image State
 C Image State
 C Image State
 C Image State
 C Image State
 C Image State
 C Image State
 C Image State
 C Image State
 C Image State
 C Image State
 C Image State
 C Image State
 C Image State
 C Image State
 C Image State
 C Image State
 C Image State
 C Image State
 C Image State
 C Image State
 C Image State
 C Image State
 C Image State
 C Image State
 C Image State
 C Image State
 C Image State
 C Image State
 C Image State
 C Image State
 <liC Image State</li>
 <liC Image State</li>
 C Image S

2. Cliquer à nouveau sur « Airport » et

choisir « Ouvrir Préférences Réseau... ».

Se connecter à un autre réseau... Créer un réseau... Ouvrir Préférences Réseau...

**3**. Au bas de la fenêtre « Réseau », il faut s'assurer que le cadenas est déverrouillé Ensuite, choisir « Wi-Fi » et cliquer sur le bouton « Avancé... ».

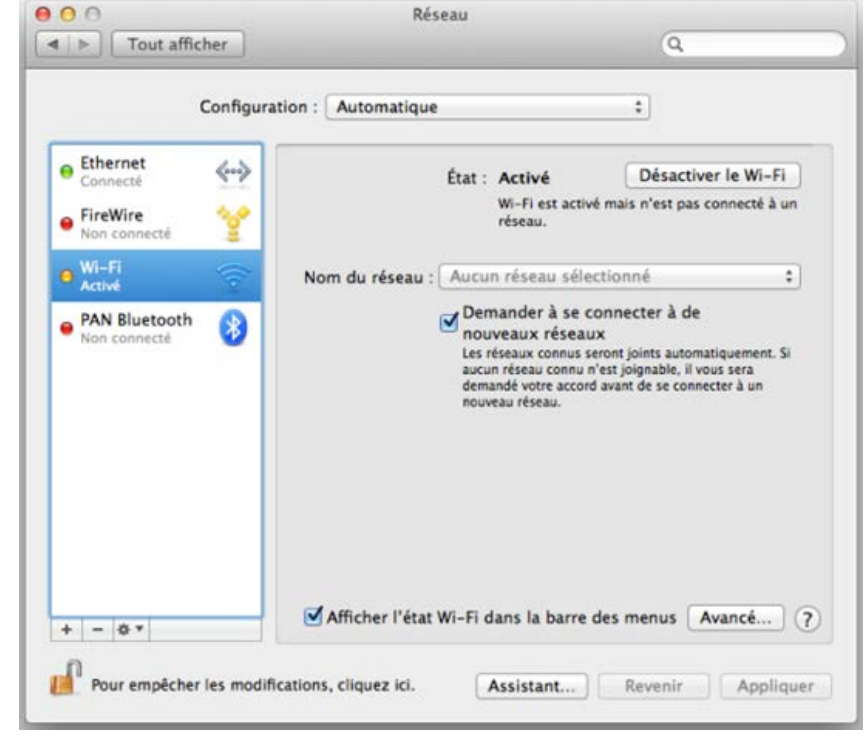

4. Sous l'onglet « Wi-Fi », sélectionner « UdeM avec cryptage ». Ensuite, cliquer sur le bouton « , puis cliquer sur « OK ».

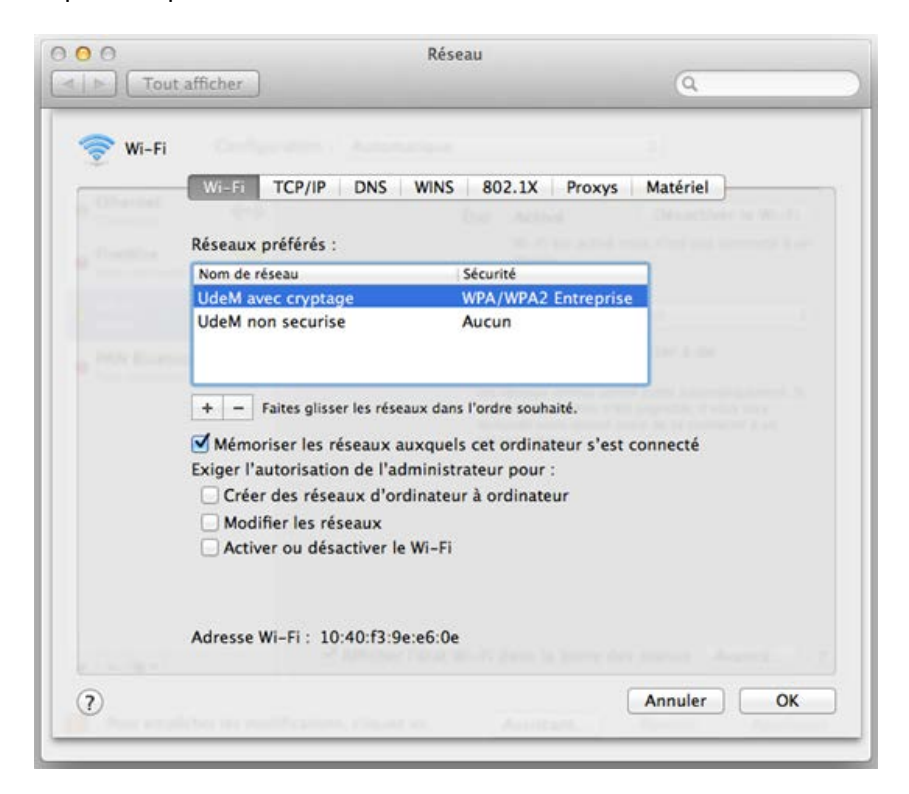

5. À cette fenêtre, cliquer sur le bouton « Appliquer ».

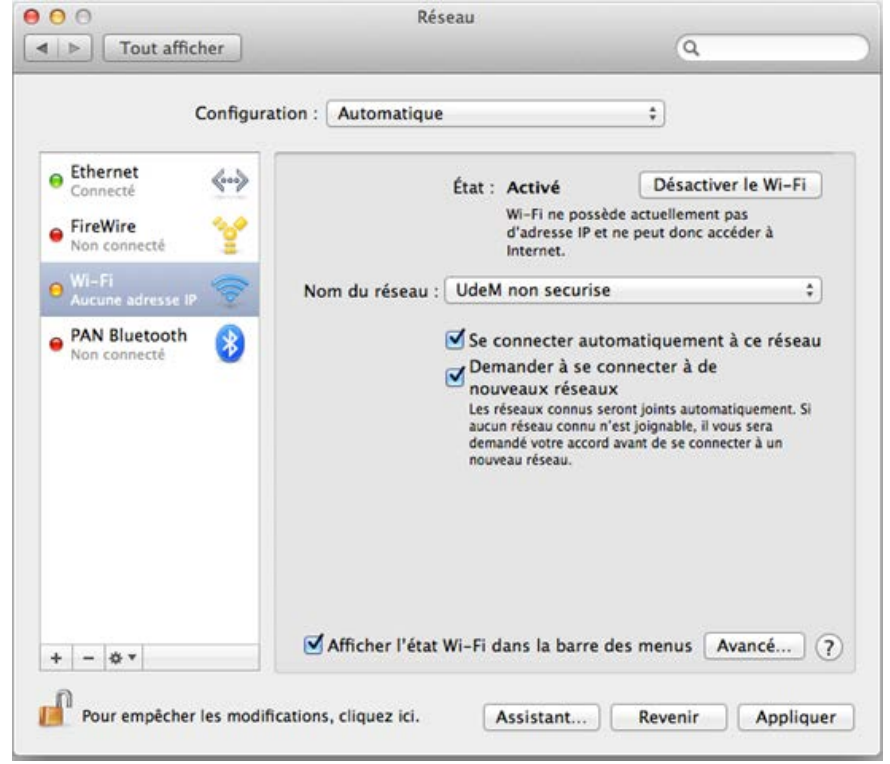

6. Dans le menu « Aller », cliquer sur « Utilitaires ».

| Aller Fe   | nêtre Aide                                |                                  |
|------------|-------------------------------------------|----------------------------------|
| Précéde    | nt                                        | Ж(                               |
| Suivant    |                                           | 爰)                               |
| Sélectio   | nner le disque de démarrage sur le bureau | ℃∺↑                              |
| 📙 Tous     | mes fichiers                              | <mark>ዕ</mark> #F                |
| 📑 Docu     | iments                                    | <mark><mark>ዮ</mark>װ୦</mark>    |
| 🤜 Burea    | au                                        | <mark></mark> ĉ <mark></mark> #D |
| 🕒 Téléo    | chargements                               | ΣжL                              |
| 🏦 Dépa     | art                                       | <mark></mark> ት ዝ                |
| 💻 Ordii    | nateur                                    | <mark><mark>ት</mark> ዘር</mark>   |
| AirDı      | rop                                       | <mark>ፚ</mark> װ                 |
| 🕐 Rése     | au                                        | <mark></mark> ĉ #K               |
| À Appl     | ications                                  | <mark></mark> ĉ₩A                |
| 🚽 🔀 Utilit | aires                                     | <mark></mark> ት ዝሀ               |
| Dossier    | s récents                                 | •                                |
| Aller au   | dossier                                   | <mark></mark> ሰዝር                |
| Se conn    | ecter au serveur                          | ЖK                               |

7. Dans la fenêtre « Utilitaires », ouvrir « Trousseaux d'accès ».

| 000               | 🔛 Utilitaires                              |                              |         |
|-------------------|--------------------------------------------|------------------------------|---------|
| 4 >               |                                            | Q                            |         |
| FAVORIS           | Nom                                        | Date de modification         | Taille  |
| Tous mes fichiers | assistant migration                        | 2013-10-28 08:39             | 8,9 Mo  |
|                   | 約 Capture                                  | 2012-09-25 07:59             | 4 Mo    |
| AirDrop           | Colorimètre numérique                      | 2012-09-25 07:59             | 2,9 Mo  |
| Applications      | Configuration audio et MIDI                | 2012-05-03 08:41             | 11,8 Mo |
| × Utilitaires     | E Console                                  | 2012-09-25 07:58             | 11,2 Mo |
| Bureau            | 😞 Échange de fichiers Bluetooth            | 2012-09-25 07:58             | 2,2 Mo  |
| in ourcau         | 💮 Éditeur AppleScript                      | 2012-09-25 07:59             | 13,2 Mo |
| Documents         | 🔘 Grapher                                  | 2012-09-25 07:59             | 38,2 Mo |
| Téléchargements   | 💧 Informations système                     | 2012-09-25 07:58             | 7,6 Mo  |
| Vidéos            | Moniteur d'activité                        | 2012-09-25 07:59             | 12,3 Mo |
| E Musique         | Podcast Capture                            | 2012-05-03 08:42             |         |
| a musique         | Podcast Publisher                          | 2012-05-03 08:42             |         |
| Images            | Terminal                                   | 2012-05-14 15:55             |         |
| 😭 dorema          | 🕷 Trousseaux d'accès                       | 2012-09-25 07:59             | 2.00    |
| Google Drive      | Utilitaire AirPort                         | 2013-07-15 16:26             |         |
| SkyDrive          | 🗶 Utilitaire ColorSync                     | 2012-09-25 07:59             |         |
| Dropbox           | 📑 Macintosh HD 👂 📷 Applications 👂 🔯 Utilit | aires 🕨 🗍 Trousseaux d'accès |         |
| ×                 | 1 sur 23 sélectionné, 343,84 Go            | disponibles                  |         |

**8**. Dans la fenêtre « Trousseaux d'accès », déverrouiller le cadenas  ${}^{\mu}$ . Sous le menu « Trousseaux », sélectionner « session » et faire la combinaison de touches «  ${}^{\mu}$  + clic » sur « accesreseau.umontreal.ca ». Dans le menu contextuel, cliquer sur « Supprimer accesreseau.umontreal.ca ».

| 00                                                                  | Tro                                                                                                    | usseaux d'accès                                                                            |                      |                     |
|---------------------------------------------------------------------|----------------------------------------------------------------------------------------------------|--------------------------------------------------------------------------------------------|----------------------|---------------------|
| Cliquez pour verrou                                                 | iller le trousseau session.                                                                                                    |                                                                                            | Q                    |                     |
| Trousseaux  session  Microsertificates  Système  Racines du système | Centificate<br>Délivré par: VeriSign Trust<br>Expire le mardi 31 décemb<br>O Ce certificat est marqué                                                                                                    | <b>al.ca</b><br>Network<br>re 2013 18 h 59 min 59 s heure n<br>comme fiable pour ce compte | ormale de l'Est      |                     |
|                                                                     | Nom                                                                                                    | A Type                                                                                     | Date de modification | Expiration          |
|                                                                     | <pre></pre>                                                                                                    | clé publique                                                                               |                      |                     |
|                                                                     | <pre></pre>                                                                                                    | clé privée                                                                                 |                      |                     |
|                                                                     | AAA Certificate Services                                                                                                    | certificat                                                                                 |                      | 2028-12-31 18:59:59 |
| Catégorie                                                           | accesreseau umontreal ca                                                                                                    | certificat                                                                                 |                      | 2013-12-31 18:59:59 |
| A Tous les éléments                                                 | accounts.go Nouvelle préfére                                                                                                    | ence de certificat                                                                         | 2013-11-15 09:41:35  |                     |
| / Mots de nasse                                                     | @ api.facebook Conjer # access                                                                                                    | seau umontreal ca »                                                                        | 2013-01-27 08:17:52  |                     |
| Notos cócurisóns                                                    | Apple Applic                                                                                                    | estation umontroal ca »                                                                    |                      | 2017-07-26 15:16:09 |
| Notes securisees                                                    | Apple ID Aut Supprimer « acc                                                                                                    | esreseau.umontreal.ca »                                                                    | 2013-10-28 08:38:57  |                     |
| Mes certificats                                                     | P Apple ID dor Exporter « acces                                                                                                    | reseau.umontreal.ca »                                                                      |                      |                     |
| 🖞 Clés                                                              | Apple ID dor     Apple ID dor     Apple ID dor |                                                                                            |                      |                     |
| Certificats                                                         | Apple ID dor Lire les informat                                                                                                    | tions                                                                                      |                      |                     |
|                                                                     | P Apple ID dor Évaluer « accesr                                                                                                    | eseau.umontreal.ca »                                                                       |                      |                     |
|                                                                     | P Apple ID dore.mario@gmail.com key                                                                                                    | cle privee                                                                                 |                      |                     |
|                                                                     | Apple Persistent State Encryption                                                                                                    | mot de passe de l'application                                                              | 2013-10-31 08:43:18  |                     |
|                                                                     | adoo.com                                                                                                    | mot de passe Internet                                                                      | 2013-04-15 08:29:11  |                     |
|                                                                     | adoo.com                                                                                                    | mot de passe Internet                                                                      | 2013-10-28 13:37:54  |                     |
|                                                                     | @ calendar.google.com                                                                                                    | mot de passe Internet                                                                      | 2012-08-09 08:37:59  |                     |
|                                                                     | À Chrome Safe Storage                                                                                                    | mot de passe de l'application                                                              | 2012-06-01 09:18:23  |                     |
|                                                                     | Class 3 Public P ertification Authori                                                                                                    | by certificat                                                                              |                      | 2028-08-01 10-50-50 |
|                                                                     | + Copier                                                                                                    | 107 éléments                                                                               |                      |                     |

9. Pour confirmer la suppression, cliquer sur le bouton « Supprimer ».

| 000                                                                         | Trou                                                                                                    | sseaux d'accès                                                                                                    |                                  |                     |
|-----------------------------------------------------------------------------|----------------------------------------------------------------------------------------------------|----------------------------------------------------------------------------------------------------|----------------------------------|---------------------|
| Cliquez pour verrou                                                         | ler le trousseau session.                                                                                                    |                                                                                                    | Q                                |                     |
| Trousseaux<br>session<br>Microsertificates<br>Système<br>Racines du système | Centification<br>Centification<br>Section 2<br>Section 2<br>Sec | us vraiment supprimer «<br>uu.umontreal.ca » du trous<br>?<br>i l'un des certificats comprenant<br>confiance personnalisés est supp | seau «<br>st<br>des<br>rimé. les |                     |
|                                                                             | Nom réglages ass                                                                                                    | ociés seront également supprimé                                                                                                    | s et vous dification             | Expiration          |
|                                                                             | <pre>@ <key alors<="" devrez="" pre=""></key></pre>                                                                                                    | saisir votre mot de passe.                                                                                                    |                                  |                     |
|                                                                             | 🆗 <key< td=""><td>Annuler Suppr</td><td>imer</td><td></td></key<>                                                                                                    | Annuler Suppr                                                                                                    | imer                             |                     |
|                                                                             | AAA                                                                                                    | cereticae                                                                                                    |                                  | 2028-12-31 18:59:59 |
| Catégorie                                                                   | accesreseau.umontreal.ca                                                                                                    | certincat                                                                                                    |                                  | 2013-12-31 18:59:59 |
| 🖗 Tous les éléments                                                         | @ accounts.google.com                                                                                                    | mot de passe Internet                                                                                                    | 2013-11-15 09:41:35              |                     |
| 🦾 Mots de passe                                                             | @ api.facebook.com                                                                                                    | mot de passe Internet                                                                                                    | 2013-01-27 08:17:52              |                     |
| Notes sécurisées                                                            | Apple Applicatiertification Authority                                                                                                    | certificat                                                                                                    |                                  | 2017-07-26 15:16:09 |
| Mes certificats                                                             | Apple ID Authentication                                                                                                    | mot de passe de l'application                                                                                                    | 2013-10-28 08:38:57              |                     |
|                                                                             | P Apple ID dore.mario@gmail.com key                                                                                                    | clé publique                                                                                                    |                                  |                     |
| The Cles                                                                    | P Apple ID dore.mario@gmail.com key                                                                                                    | clé publique                                                                                                    |                                  |                     |
| Certificats                                                                 | P Apple ID dore.mario@gmail.com key                                                                                                    | clé publique                                                                                                    |                                  |                     |
|                                                                             | P Apple ID dore.mario@gmail.com key                                                                                                    | clé privée                                                                                                    |                                  |                     |
|                                                                             | P Apple ID dore.mario@gmail.com key                                                                                                    | clé privée                                                                                                    |                                  |                     |
|                                                                             | Apple Persistent State Encryption                                                                                                    | mot de passe de l'application                                                                                                    | 2013-10-31 08:43:18              |                     |
|                                                                             | adoo.com                                                                                                    | mot de passe Internet                                                                                                    | 2013-04-15 08:29:11              |                     |
|                                                                             | adoo.com                                                                                                    | mot de passe Internet                                                                                                    | 2013-10-28 13:37:54              |                     |
|                                                                             | calendar.google.com                                                                                                    | mot de passe Internet                                                                                                    | 2012-08-09 08:37:59              |                     |
|                                                                             | A Chrome Safe Storage                                                                                                    | mot de passe de l'application                                                                                                    | 2012-06-01 09:18:23              |                     |
|                                                                             | Class 3 Public P artification Authority                                                                                                    | / certificat                                                                                                    |                                  | 2028-08-01 10-50-50 |
|                                                                             | + i Copier                                                                                                    | 107 éléments                                                                                                    |                                  |                     |

**10**. Entrer les informations d'identification de l'ordinateur (il est possible que ces informations soient différentes de votre code d'accès et mot de passe). Ensuite, cliquer sur le bouton « Mettre à jour les réglages ».

| 0 0 0                                                                       | Trou                                                                                                    | isseaux d'accès                                                                                                    |                                                   |                     |
|-----------------------------------------------------------------------------|----------------------------------------------------------------------------------------------------|----------------------------------------------------------------------------------------------------|---------------------------------------------------|---------------------|
| Cliquez pour verrouil                                                       | ller le trousseau session.                                                                                                    |                                                                                                    | Q                                                 |                     |
| Trousseaux<br>session<br>Microsertificates<br>Système<br>Racines du système | Certifiedo<br>Délivré par: VeriSigr<br>Expire le mardi 31 e<br>© Ce certificat est n                                                                                                    | I.ca<br>Vous effectuez de<br>réglages de confia                                                                                                    | s modifications de vo<br>unce du certificat. Sais | s                   |
| Catégorie<br>7 Tous les éléments<br>7 Mots de passe<br>Notes sécurisées     | Nom  Ckey> Ckey> AAA Certificate Services  AAA Certificate Services  AAA Certificate Services  AAA Certificate Services  AAA Certificate Services  AAA Certificate Services  AAA Certification A  Apple Applicatiertification A  Apple D Authorization                                                                                     | Nom :                                                                                                    | e pour donner l'autor                             | réglages i 15:16:09 |
| <ul> <li>Mes certificats</li> <li>Clés</li> <li>Certificats</li> </ul>      | Apple ID Authentication     Apple ID dore.mario@gmail.com key     Apple ID dore.mario@gmail.com key     Apple ID dore.mario@gmail.com key     Apple ID dore.mario@gmail.com key     Apple ID dore.mario@gmail.com key     Apple ID dore.mario@gmail.com     badoo.com     claendar.google.com     Claes 3 Public 9. artification Authority | clé publique<br>clé publique<br>clé publique<br>clé privée<br>clé privée<br>mot de passe de l'application<br>mot de passe Internet<br>mot de passe Internet<br>mot de passe Internet<br>mot de passe Internet |                                                   |                     |

**11**. Cliquer sur le menu « Trousseaux d'accès » et sélectionner « Quitter Trousseaux d'accès ».

|    | Trousseaux d'accès                  | ichier  | Éditio | n F    |
|----|-------------------------------------|---------|--------|--------|
| 00 | À propos de Troussea                | ux d'ac | cès    |        |
| Q  | Préférences                         |         | ж,     |        |
|    | S.O.S. Trousseau                    |         | ₹жА    |        |
|    | Assistant de certificati            | on      | •      |        |
|    | Visualiseur de ticket               |         | ∼жк    | e trou |
|    | Services                            |         | ►      |        |
|    | Masquer Trousseaux o                | l'accès | жн     | 0      |
|    | Masquer les autres<br>Tout afficher |         | ₹жн    |        |
|    | Quitter Trousseaux d'a              | accès   | жQ     | n      |
|    |                                     |         |        | (°) <  |

13. Choisir « UdeM avec cryptage ».

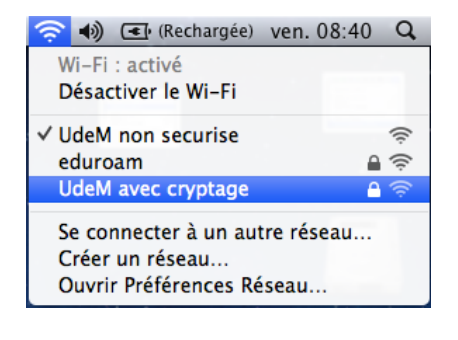

**12**. Cliquer sur l'icône « Airport » et sélectionner « Activer le Wi-Fi ».

| (Rechargée) ven. 08:40    | Q |
|---------------------------|---|
| Wi-Fi : désactivé         |   |
| Activer le Wi-Fi          |   |
| Ouvrir Préférences Réseau |   |

**14**. À cette fenêtre, entrer les informations d'identification (code d'accès et mot de passe).

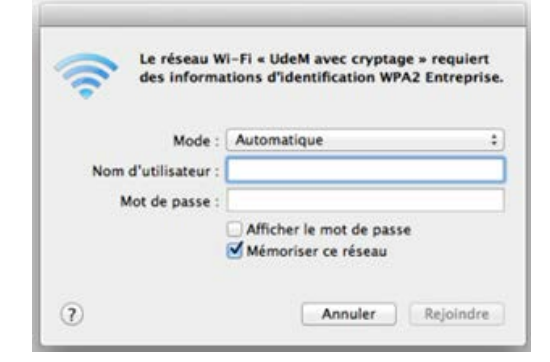

**15**. Dans la fenêtre « Vérifier le certificat », accepter le certificat en cliquant sur le bouton « Continuer ».

| 000        | Vérifier le certi                                                                               | ficat                                                                         |
|------------|-------------------------------------------------------------------------------------------------|-------------------------------------------------------------------------------|
| $\bigcirc$ | Authentification auprès du rése                                                                 | au « UdeM avec cryptage »                                                     |
|            | Avant de vous authentifier auprès du<br>vous devez examiner son certificat p<br>pour ce réseau. | serveur « accesreseau.umontreal.ca »,<br>our vous assurer qu'il est approprié |
|            | Pour consulter le certificat, cliquez su                                                        | ur « Afficher le certificat ».                                                |
| 2          | Afficher le certificat                                                                          | Annuler                                                                       |

**16**. Entrer les informations d'identification (code d'accès et mot de passe) et cliquer sur « Mettre à jour les réglages ».

**17**. Cliquer sur l'icône « Airport » et choisir « Ouvrir Préférences Réseau... ».

| Vous effectuez des modifications de vos<br>réglages de confiance du certificat. Saisissez<br>votre mot de passe pour donner l'autorisation. | <ul> <li>(Rechargée) ven. 08:43 Q</li> <li>Wi-Fi : activé</li> <li>Désactiver le Wi-Fi</li> </ul> |  |  |
|----------------------------------------------------------------------------------------------------|---------------------------------------------------------------------------------------------------|--|--|
| Nom :                                                                                                    | <ul> <li>✓ UdeM avec cryptage<br/>eduroam</li> <li>UdeM non securise</li> <li></li></ul>          |  |  |
| Annuler Mettre à jour les réglages                                                                                                    | Se connecter à un autre réseau<br>Créer un réseau<br>Ouvrir Préférences Réseau                    |  |  |

**18**. À cette fenêtre, sélectionner « Wi-Fi » et cliquer sur le bouton « Avancé... ». Dans le cas où le cadenas est verrouillé, il faut le déverrouiller pour continuer.

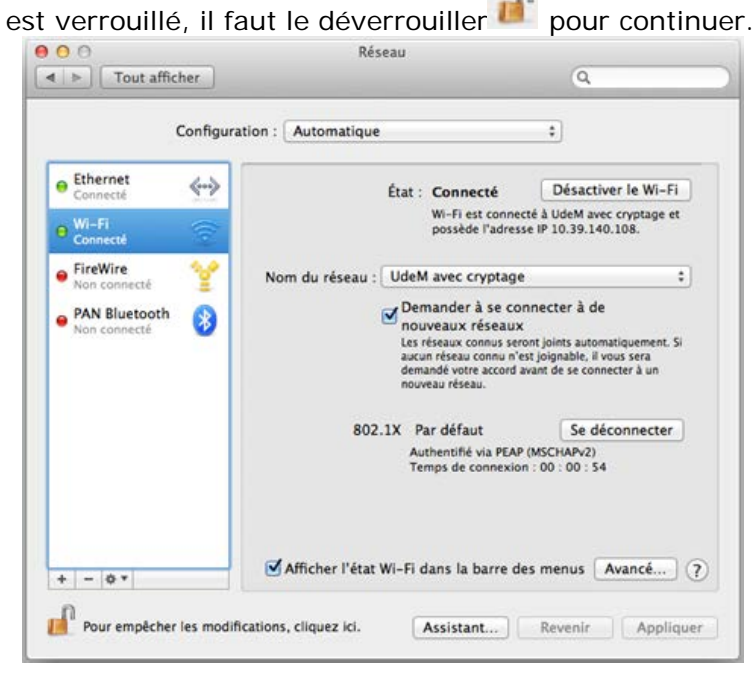

**19**. Sélectionner « UdeM avec cryptage » et faites-le glisser en tête de liste.

| Wi-Fi |                                                                                                    |                                                                                     |                |
|-------|----------------------------------------------------------------------------------------------------|-------------------------------------------------------------------------------------|----------------|
|       | Wi-Fi TCP/IP DNS V                                                                                                    | WINS 802.1X Proxys                                                                  | Matériel       |
|       | Réseaux préférés :                                                                                                    |                                                                                     |                |
|       | Nom de réseau                                                                                                    | Sécurité                                                                            |                |
|       | UdeM non securise                                                                                                    | Aucun                                                                               |                |
|       | UdeM avec cryptage                                                                                                    | WPA/WPA2 Entreprise                                                                 |                |
|       |                                                                                                    |                                                                                     | part de tite ( |
|       | Mémoriser les réseaux aux<br>Exiger l'autorisation de l'adm<br>Créer des réseaux d'ordii<br>Modifier les réseaux<br>Activer ou désactiver le W | xquels cet ordinateur s'est o<br>inistrateur pour :<br>nateur à ordinateur<br>Vi-Fi | connecté       |
|       | Adresse Wi-Fi: 10:40:f3:9e:                                                                                                    | e6:0e                                                                               |                |

**20**. Lorsque « UdeM avec cryptage » a été déplacé au début de la liste, vous devez cliquer sur le bouton « OK ».

| Wi-Fi TCP/IP DNS WIN              | S 802.1X Proxys              | Matériel              |
|-----------------------------------|------------------------------|-----------------------|
| Réseaux préférés :                | fint Committee               | Characteries in March |
| Nom de réseau                     | Sécurité                     | and the set."         |
| UdeM avec cryptage                | WPA/WPA2 Entreprise          |                       |
| UdeM non securise                 | Aucun                        |                       |
|                                   |                              | Sec. A site           |
|                                   |                              |                       |
| + - Faites glisser les réseaux da | ans l'ordre souhaité.        |                       |
| Mémoriser les réseaux auxqu       | els cet ordinateur s'est c   | onnecté               |
| Exiger l'autorisation de l'admini | strateur pour :              |                       |
| Créer des réseaux d'ordinate      | eur à ordinateur             |                       |
| Modifier les réseaux              |                              |                       |
| Activer ou désactiver le Wi-F     | Fi. There is a second second |                       |
|                                   |                              |                       |
|                                   |                              |                       |

21. À cette fenêtre, cliquer sur « Appliquer » et ensuite fermer la fenêtre.

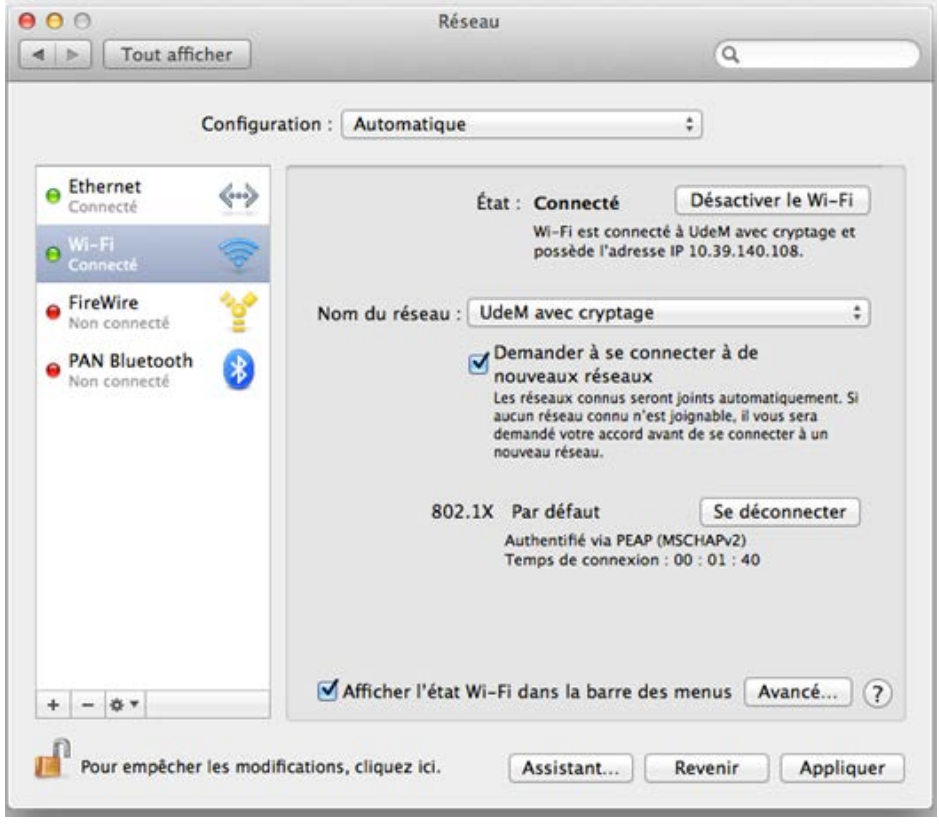